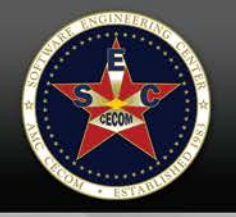

# Financial Disclosure Management (FDM)

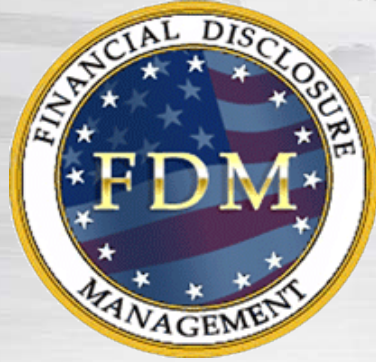

#### OGE 278e Screen and Report Changes

March 3, 2016

https://www.FDM.Army.mil

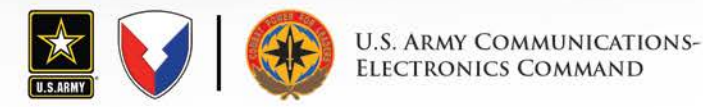

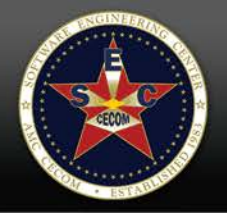

# Introduction

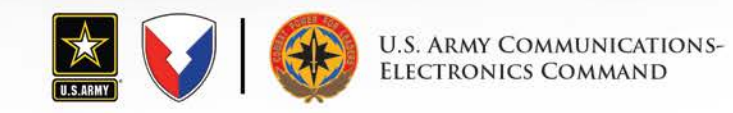

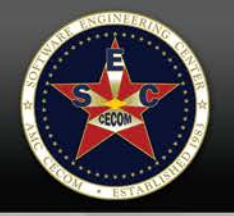

# OGE 278e

In March 2015 Office of Government Ethics (OGE) released <u>Program Advisory</u> <u>PA-15-01</u> mandating the use of the newly redesigned public financial disclosure report OGE 278e.

- The goals of the redesign support:
  - Preventing conflicts of interest
  - Promoting transparency
- Information on the printed version of the OGE 278e:
  - It segregates financial interests related to employment

This document describes the key changes made in FDM to ensure compliance with OGE's 278e form.

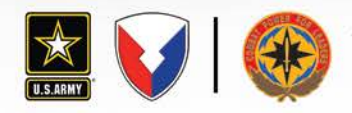

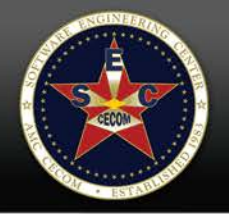

# Handling Pre-278e Reports in FDM

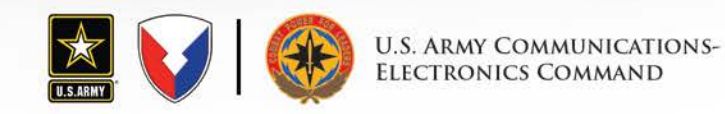

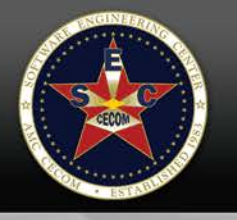

# Pre-OGE 278e Reports - Filers

#### **COMPLETED REPORTS**

Reports with a COMPLETE STATUS on or before 9/21/2015:

- Report output (View/Print) displays as the legacy OGE 278 PDF.
- Report Data screens display in the new 278e format.

### DRAFT AND UNDER REVIEW REPORTS

Reports prepared on or before 9/21/2015 with a DRAFT or UNDER REVIEW STATUS :

- Can be amended
- Display in the Report Wizard using the new 278e format. (The report will look different than before the amendment.)
- Entries for Employment related data, new 278e field, defaults to No.
- Assets and Income with an Employment Related response set to No are placed in section 6 of the new 278e form.

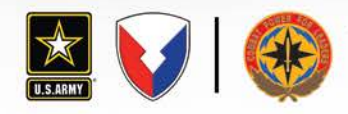

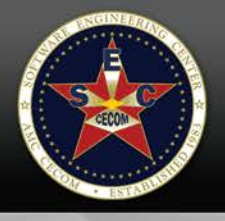

# Pre-OGE 278e Reports - Reviewers

Access to reports remains the same under the My Reviews | Review Reports.

#### **COMPLETED REPORTS**

For reports with a **COMPLETE STATUS** on or before **9/21/2015**, Supervisors and other reviewing officials:

 All OGE 278 reports complete before 278e changes were introduced are viewable as a PDF document, using View/Print.

#### UNFINISHED REPORTS PREPARED PRE-OGE 278E

- Red and yellow flags pull forward from pre-278e reports.
- Type of Asset on the Report Compare screen defaults to N/A.

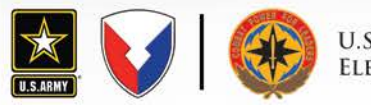

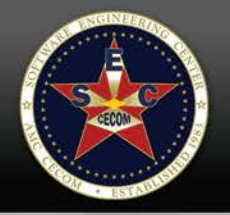

# OGE 278e Screen and Report Changes

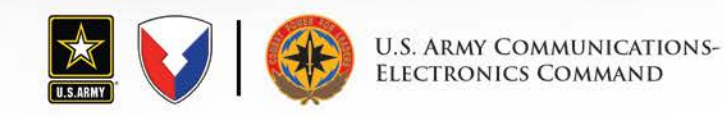

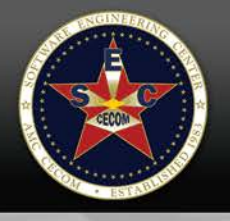

# Add/Edit Asset Screen Changes

### ADDED SECTIONS

- Is this Asset Employment Related? Default, YES
- Excepted Investment Fund (EIF)

### CHANGED SECTION

- Asset Owner
  - Requires owner selection if filer answers Yes to the Is this Asset Employment Related?
  - Optional owner selection if the filer answers No to the Is this Asset Employment Related?

### **REMOVED SECTIONS**

Asset Type and Asset Location

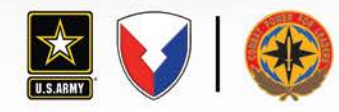

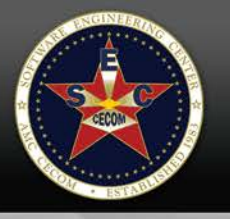

# Add/Edit Asset Screen Changes

|                                                                                                    |                                             | 127 AN 174                  |                                      |                                                                    |
|----------------------------------------------------------------------------------------------------|---------------------------------------------|-----------------------------|--------------------------------------|--------------------------------------------------------------------|
| SLASSFIRM RNARDYJEWsure Management                                                                                                    | armenter                                    | 00 8                        |                                      |                                                                    |
|                                                                                                    | S/ 1 1 1 2 2 2                              | 15 pm                       |                                      |                                                                    |
| My Reports My Info My Reviews Admin Ethics Training Management Reports                                                                                                    | orts Resources                              | s of                        |                                      | Log Ou                                                             |
| Reports Not Started Reports List                                                                                                    |                                             |                             |                                      |                                                                    |
| Report Data Attachments Comments Flags Audit Trail View/Print Review S                                                                                                    | itatus                                      |                             |                                      |                                                                    |
| Under Review - Ford X, Edsel, 201                                                                                                    | 15 Incumbent OCE                            | 278 Report                  |                                      |                                                                    |
|                                                                                                    | ¢                                           | *                           | <b>*</b>                             | ~ ~ ~                                                              |
| Getting Started Assets Income Transactions                                                                                                    | Gifts, etc                                  | Liabilities                 | Agreements                           | Positions eSign                                                    |
| Edit Ass                                                                                                    | et                                          |                             |                                      | Common Questions                                                   |
| instructions. The filer will only check "Yes" if the Asset is related to the filer's or the filer's chouse" hus                                                                                                    | ness employment or other in                 | come-ceneration activities  | that ended the reporting period with | • What are examples of                                             |
| value greater than \$1000 (e.g., equity in a business or partnership, stock options, retirement plans/ac                                                                                                    | counts and their underlying h               | oldings as appropriate, de  | ferred compensation, and Intellectu  | al<br>How do I report IBAs or l                                    |
| filer's or the spouse's business, employment, or other income-generating activities (e.g., assets purchas                                                                                                    | ed through a brokerage accou                | int). The type of income fo | r the employment related asset is n  | ot brokerage accounts?                                             |
| required if the amount of income is \$0 - \$200 of if the asset qualifies as an excepted investment fund (cir-)                                                                                                    |                                             |                             |                                      | What is an EIF?                                                    |
| Reporting Period: Consult the ethics cour                                                                                                    | selor for specific peri                     | od covered.                 |                                      | <ul> <li>What Employment Relate<br/>Assets do I need to</li> </ul> |
| - Assat Nama                                                                                                    |                                             |                             |                                      | report?                                                            |
| (Limit 256 charactery)                                                                                                    |                                             |                             |                                      | personal savings or<br>checking accounts?                          |
| OHRP - OHR Pharmaceutical                                                                                                    |                                             |                             |                                      | <ul> <li>Do I need to report a load</li> </ul>                     |
| (231 Characters Remaining of 256)                                                                                                    |                                             |                             |                                      | that I have made to<br>another person (or a loar                   |
| Is This Asset Employment Related?                                                                                                    |                                             |                             |                                      | that my spouse or<br>dependent child has mad                       |
| The filer will only check "Yes" if the Asset is related to the filer's or the filer's spouse' busine<br>period with a value greater than \$1000 (a.g., apulty is a hypiters or performing took opti-                               | iss, employment, or other i                 | income-generating activ     | rities that ended the reporting      | to another person)?                                                |
| deferred compensation, and intellectual property, such as book deals and patents). If the A                                                                                                    | Asset                                       | and the cherry              | ig notoings as appropriate,          | Do I report my spouses     assets if we are                        |
| generating activities (e.g., assets purchased through a brokerage account). The type of                                                                                                    | The following                               | changes have                | e been made to the                   | erated7                                                            |
| income is \$0 - \$200 or if the asset qualifies as an excepted investment fund (EI                                                                                                    | Add Asset Pa                                | age:                        |                                      | o I report as                                                      |
| C Yes 🖲 No                                                                                                    | - Addition:                                 | : Is this Asset I           | Employment Relate                    | d? ment Related                                                    |
|                                                                                                    | - Removal                                   | I: Asset Type               | and Asset Locatior                   | re examples of                                                     |
| Asset Owner:                                                                                                    | - Change:                                   | Excepted Inv                | estment Fund (EIF)                   | IS hent income?                                                    |
| C Self C Joint  Spouse C Dependent Child                                                                                                    | now a se                                    | perate entry                |                                      | ave to report the                                                  |
|                                                                                                    |                                             |                             |                                      | souse?                                                             |
| Asset Income Information:                                                                                                    | Asset Value: -                              |                             |                                      | What do I report if my spouse is self-employed?                    |
|                                                                                                    | \$15,001-\$50,000                           | •                           |                                      | What do I need to report                                           |
| No Reportable Income (or less than \$201)                                                                                                    |                                             |                             |                                      | about honoraria?                                                   |
| C Investment Income                                                                                                    |                                             |                             |                                      | Country Code Reference                                             |
| Dividends                                                                                                    | Underlying As                               | set:                        |                                      | OGE Form 278e FAQs                                                 |
| Capital Gains                                                                                                    | This is an ur                               | nderlying asset.            |                                      | Glossary                                                           |
| No Reportable Income (or less than \$201)                                                                                                    |                                             |                             |                                      | What is my Filing Date?                                            |
| C Investment Income                                                                                                    | the dealerships and                         | - •                         |                                      | Country Code Reference                                             |
| Dividends                                                                                                    | Underlying As                               | set:                        |                                      | OGE Form 278e FAQs                                                 |
| Capital Gains                                                                                                    | This is an ur                               | nderlying asset.            |                                      | Glossary                                                           |
| Rent or Royalties                                                                                                    |                                             |                             |                                      |                                                                    |
| Amount: -SELECT-                                                                                                    |                                             |                             |                                      |                                                                    |
| C Other Investment Income                                                                                                    |                                             |                             |                                      | _                                                                  |
| Description:                                                                                                    | Excepted Inve                               | stment Fund(EIF             | ):                                   | -                                                                  |
| Access Amount: \$                                                                                                    | N/A = Not an inve                           | stment fund 💌               |                                      |                                                                    |
|                                                                                                    |                                             |                             |                                      |                                                                    |
|                                                                                                    |                                             |                             |                                      | _                                                                  |
| <ul> <li>Ine -Over \$1,000,000" category applies only if the asset/income is solely that of the filer's spous<br/>the filer with the spouse or dependent children, select the other higher categories of value, as appr</li> </ul> | e or dependent children. If the<br>opriate. | asset/income is either th   | at of the filer of jointly held by   |                                                                    |
| C mura                                                                                                    | Cancol                                      |                             |                                      |                                                                    |
| Saye                                                                                                    | Carreet                                     | ed by: CECOM LONG           |                                      |                                                                    |

#### Is this Asset Employment Related?

- If the filer selects, Yes, then Asset Owner selection is required. Choices Self and Spouse only.
- If the filer selects No, then the Asset Owner is not required. Choices are Self, Joint, Spouse, Dependent.

## Removal of Asset Type & Asset Location

 Although Asset Type is no longer required, it is recommended filers add any additional identifying information in the Asset Name field.

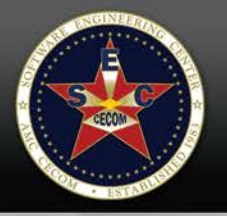

# **Asset Line Item Summary**

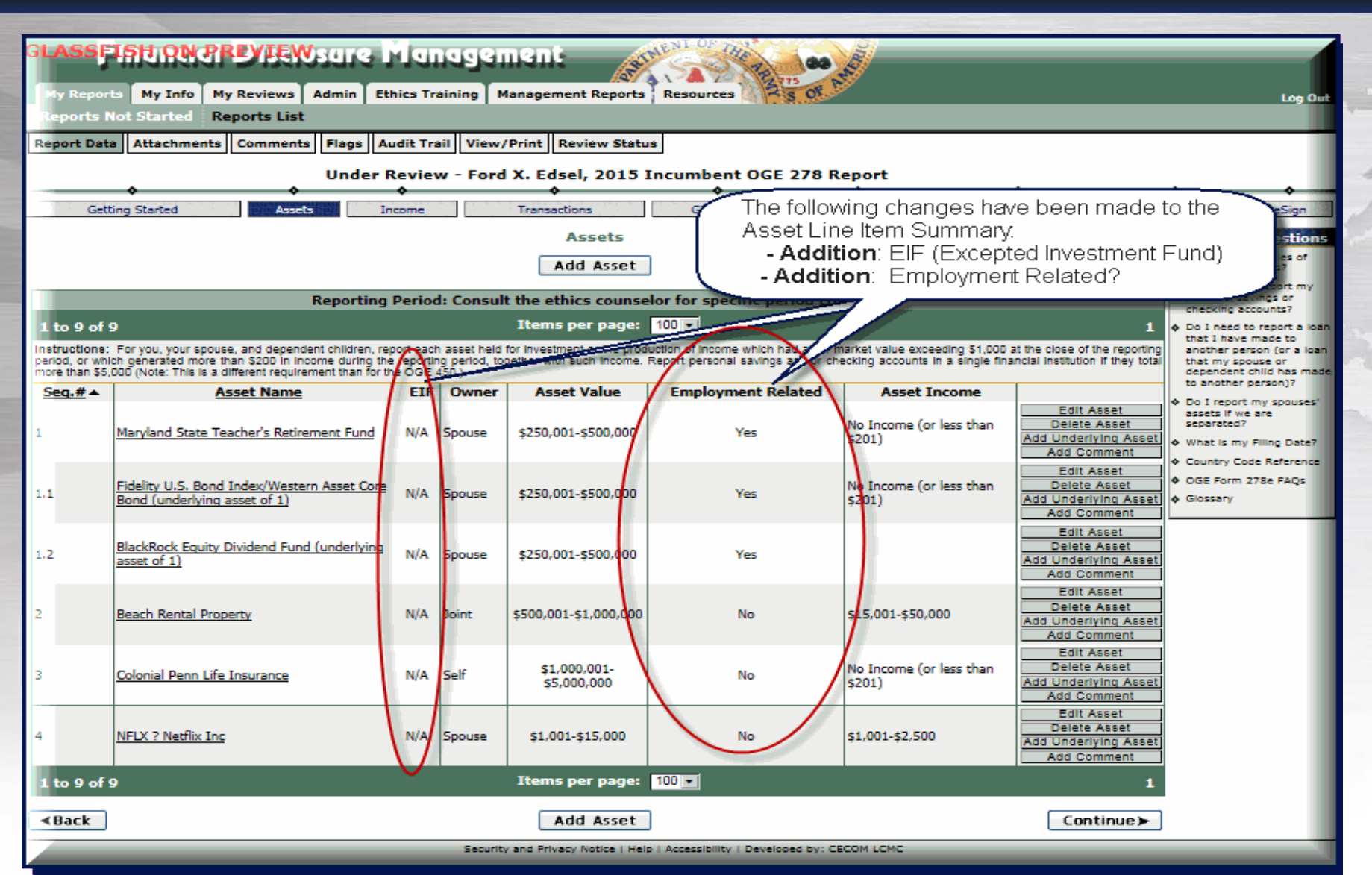

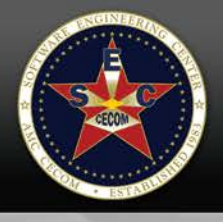

## Add/Edit Other Earned or Non-Investment Income Screen Changes

### ADDED SECTION

- Is this Income Employment Related? Default YES

### **RENAMED SECTION**

- Source of Income is now Income Name
- Recipient is now Income Owner
- Amount of Other Income is now Amount of Income

### CHANGED SECTION

- Income Owner
  - Requires owner selection if filer answers Yes to the Is this Income Employment Related?
  - Optional owner selection if the filer answers No to the Is this Income Employment Related?

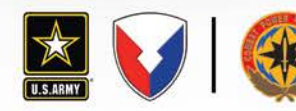

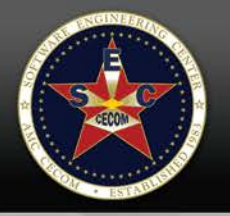

### Add/Edit Other Earned or Non-Investment Income Screen Changes

| Report Data Attachments Comments Flags Audit Trail View/Print Review Status                                                                                                    |                                                   |  |  |  |  |
|----------------------------------------------------------------------------------------------------|---------------------------------------------------|--|--|--|--|
| Draft - Ford X. Edsel, 2015 Incumbent OGE 278 Report                                                                                                    |                                                   |  |  |  |  |
| Getting Started Assets - Incometry Transactions Gifts, etc Liabilities Agreements Po                                                                                                    | sitions                                           |  |  |  |  |
| Add Other Earned or Non-Investment Income                                                                                                    | Common Q                                          |  |  |  |  |
| instructions: The filer will only check "Yes" if the earned or non-investment income of the filer or the filer's spouse totals more than \$200 during the reporting period (e.g., salary, fees, partnership share, honoraria, scholarships, and prizes). AND The income is related to the filer's or the filer's spouse's business, employment, or other income-generating activities. Check "no" if the income is not related to non-US Government employment.                                                                                                    | What are exar<br>reportable nor<br>investment inc |  |  |  |  |
| Reporting Period: Consult the ethics counselor for specific period covered.                                                                                                    | honorarium de<br>charity?                         |  |  |  |  |
| ہ<br>ر Income Name:                                                                                                    | What is my Fil<br>What are exar                   |  |  |  |  |
| Edsel Family Ecundation                                                                                                    | other income?<br>I have an inte                   |  |  |  |  |
| Is This Income Employment Related?         The filer will only check "Yes" if the earned or non-investment Income of the filer or the filer's spouse totals more than \$200 during the reporting period         The filer will only check "Yes" if the earned or non-investment Income of the filer or the filer's spouse totals more than \$200 during the reporting period         The filer will only check "Yes" if the earned or non-investment Income of the filer or the filer's spouse totals more than \$200 during the reporting period         The Income is related to the filer's or the filer's spouse's business, employment related to non-US Government employment. Do not report Income from the following changes have been made to the Add Asset Page:         • Yes       No         Income Owner:       • Addition: Is this Income         • Self       © Spouse |                                                   |  |  |  |  |
| Type of Income:       Amount of Income:            Salary (other than Federal Government)         C Fees           Actual Amount: \$ 15000         (Ex: 2500)                                                                                                    |                                                   |  |  |  |  |
| Commissions     Income from personal services     Pension Plan Payments (other than Federal Government)                                                                                                    |                                                   |  |  |  |  |
| O Honoraria                                                                                                    |                                                   |  |  |  |  |
| Save Cancel                                                                                                    |                                                   |  |  |  |  |
| Security and Privacy Notice   Help   Accessibility   Developed by: CECOM LCMC                                                                                                    |                                                   |  |  |  |  |

#### Is this Income Employment Related?

- If the filer selects, Yes, then Income Owner selection is required. Choices Self and Spouse only.
- If the filer selects No, then the Income Owner is not required. Choices are Self, Joint, Spouse, Dependent.

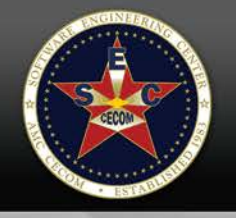

## Other Earned or Non-Investment Income Line Item Summary

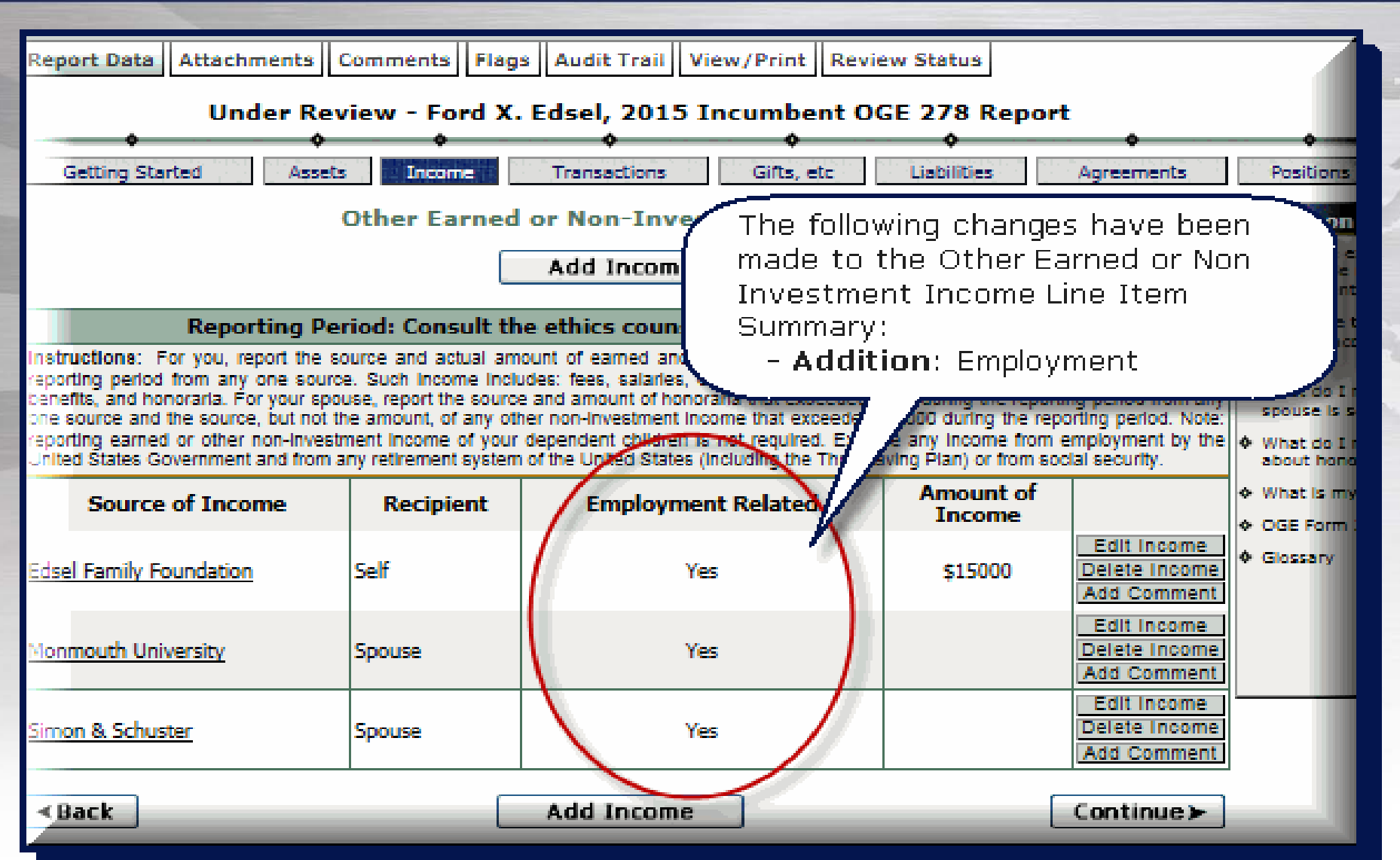

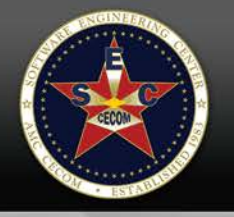

### Output(View/Print) Comparison 278e and 278 PDF

The OGE Form 278e collects the same information as the Legacy OGE form, however the report format output is reorganized

| 278e       | 278 PDF            | Additional Information                                      |
|------------|--------------------|-------------------------------------------------------------|
| Cover Page | Cover Page         | Collects Filer contact information as well as signatures    |
| Part 1     | Schedule D Part I  | Filer's Positions Held Outside United States Government     |
| Part 2     | Schedule A         | Filer's Employment Assets and Income                        |
| Part 3     | Schedule C Part II | Filer's Employment Agreements and Arrangements              |
| Part 4     | Schedule D Part II | Filer's Sources of Compensation Exceeding \$5,000 in a year |
| Part 5     | Schedule A         | Spouse's Employment Assets and Income                       |
| Part 6     | Schedule A         | Other Assets and Income                                     |
| Part 7     | Schedule B Part I  | Transactions                                                |
| Part 8     | Schedule C Part I  | Liabilities                                                 |
| Part 9     | Schedule B Part II | Gifts and Travel Reimbursements                             |

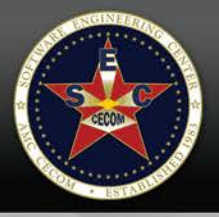

# Sample OGE 278e Output from FDM

Incumbent Report 2015 | U.S. Office of Government Ethics; S.C.F.R. part 2634 | Form Approved: OMB No. (3209-0001)(March 2014)

🚔 Print 🔣 Close

#### Executive Branch Personnel Public Financial Disclosure Report (OGE Form 278e)

#### Filer's Information

#### Edsel, Ford X.

Security Analyst, IT - Office of CIO, Demo Report Year: 2015

Other Federal Government Positions Held During the Preceding 12 Months: None

Electronic Signature - I certify that the statements I have made in this form are true, complete and correct to the best of my knowledge.

Agency Ethics Official's Opinion - On the basis of information contained in this report. I conclude that the filer is in compliance with applicable laws and regulations (Subject to any comments below).

Other review conducted by

#### U.S. Office of Government Ethics Certification

| 1. Filer's Positions Hel | l Outside United | States | Government |
|--------------------------|------------------|--------|------------|
|--------------------------|------------------|--------|------------|

| # | NAME                     | CITY, STATE             | OGE TYPE                   | POSITION | FROM    | то      |
|---|--------------------------|-------------------------|----------------------------|----------|---------|---------|
| 1 | Edsel Family Partnership | Wilmington, DE,<br>USA  | Business Enterprise        | Officer  | 01/2001 | Present |
| 2 | Monmouth University      | Long branch, NJ,<br>USA | Educational<br>Institution | Advisor  | 08/2005 | Present |
|   |                          |                         |                            |          |         |         |

#### 2. Filer's Employment Assets and Income

| # | DESCRIPTION             | EIF | VALUE | INCOME TYPE | INCOME AMOUNT |
|---|-------------------------|-----|-------|-------------|---------------|
| 1 | Edsel Family Foundation | N/A |       | Salary      | \$15000       |

#### 3. Filer Employment Agreements and Arrangements

| # | EMPLOYER OR OTHER PARTY TO<br>AGREEMENT/ARRANGEMENT | CITY, STATE         | STATUS AND TERMS                                                 | DATE    |
|---|-----------------------------------------------------|---------------------|------------------------------------------------------------------|---------|
| 1 | 1st State Cap Venture                               | Wilmington, DE, USA | Continuing participation in Employee Benefit Plan:<br>continuing | 01/2001 |

#### 3. Filer Employment Agreements and Arrangements

| # | EMPLOYER OR OTHER PARTY TO<br>AGREEMENT/ARRANGEMENT | CITY, STATE         | STATUS AND TERMS                                                 | DATE    |
|---|-----------------------------------------------------|---------------------|------------------------------------------------------------------|---------|
| 1 | 1st State Cap Venture                               | Wilmington, DE, USA | Continuing participation in Employee Benefit Plan:<br>continuing | 01/2001 |

#### 4. Filer's Sources of Compensation Exceeding \$5,000 in a Year

This report has no reported Compensation Exceeding \$5,000

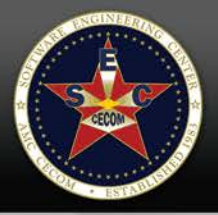

# Sample OGE 278e Output from FDM

|         |                                                  | "hand - hand |                       |             | an and the second and the |
|---------|--------------------------------------------------|--------------|-----------------------|-------------|---------------------------|
| 5. Spou | se's Employment Assets and Income                | -            |                       |             |                           |
| #       | DESCRIPTION                                      | EIF          | VALUE                 | INCOME TYPE | INCOME AMOUNT             |
| 1       | Maryland State Teacher's Retirement Fund         | N/A          | \$250,001 - \$500,000 |             | None (or less than \$201) |
| 1.1     | Fidelity U.S. Bond Index/Western Asset Core Bond | N/A          | \$250,001 - \$500,000 |             | None (or less than \$201) |
| 1.2     | BlackRock Equity Dividend Fund                   | N/A          | \$250,001 - \$500,000 |             |                           |
| 2       | Monmouth University                              | N/A          |                       | Salary      |                           |
| 3       | Simon & Schuster                                 | N/A          |                       | Commissions |                           |

#### 6. Other Assets and Income

| #                | DESCRIPTION                                                                                             | EIF               | VALUE                                                                                         | INCOME TYPE        | INCOME AMOUNT                                                                                     |
|------------------|----------------------------------------------------------------------------------------------------|-------------------|-----------------------------------------------------------------------------------------------|--------------------|---------------------------------------------------------------------------------------------------|
| 1                | Beach Rental Property                                                                                   | N/A               | \$500,001 - \$1,000,000                                                                       | Rent and Royalties | \$15,001 - \$50,000                                                                               |
| 2                | Colonial Penn Life Insurance                                                                            | N/A               | \$1,000,001 - \$5,000,000                                                                     |                    | None (or less than \$201)                                                                         |
| 3                | NFLX ? Netflix Inc                                                                                      | N/A               | \$1,001 - \$15,000                                                                            | Dividends          | \$1,001 - \$2,500                                                                                 |
| 4                | AMZN ? Amazon.com Inc                                                                                   | N/A               | \$15,001 - \$50,000                                                                           |                    | \$5,001 - \$15,000                                                                                |
| 5                | TSLA - Tesla Motors Inc.                                                                                | N/A               | \$15,001 - \$50,000                                                                           |                    | None (or less than \$201)                                                                         |
| 1                | Beach Rental Property                                                                                   | N/A               | \$500.001 - \$1.000.000                                                                       | Rent and Royalties | £15.001 - £50.000                                                                                 |
|                  |                                                                                                    | (April 1)         | \$300,001 \$1,000,000                                                                         | Nenc and Noyarcies | \$13,001 - \$30,000                                                                               |
| 2                | Colonial Penn Life Insurance                                                                            | N/A               | \$1,000,001 - \$5,000,000                                                                     | Kent and Koyantes  | None (or less than \$201)                                                                         |
| 2<br>3           | Colonial Penn Life Insurance<br>NFLX ? Netflix Inc                                                      | N/A<br>N/A        | \$1,000,001 - \$5,000,000<br>\$1,001 - \$15,000                                               | Dividends          | \$15,001 - \$30,000<br>None (or less than \$201)<br>\$1,001 - \$2,500                             |
| 2<br>3<br>4      | Colonial Penn Life Insurance<br>NFLX ? Netflix Inc<br>AMZN ? Amazon.com Inc                             | N/A<br>N/A<br>N/A | \$1,000,001 - \$5,000,000<br>\$1,001 - \$15,000<br>\$15,001 - \$50,000                        | Dividends          | None (or less than \$201)<br>\$1,001 - \$2,500<br>\$5,001 - \$15,000                              |
| 2<br>3<br>4<br>5 | Colonial Penn Life Insurance<br>NFLX ? Netflix Inc<br>AMZN ? Amazon.com Inc<br>TSLA - Tesla Motors Inc. | N/A<br>N/A<br>N/A | \$1,000,001 - \$5,000,000<br>\$1,001 - \$15,000<br>\$15,001 - \$50,000<br>\$15,001 - \$50,000 | Dividends          | None (or less than \$201)<br>\$1,001 - \$2,500<br>\$5,001 - \$15,000<br>None (or less than \$201) |

#### 7. Transactions

| # | DESCRIPTION                       | ТҮРЕ | DATE       | AMOUNT             |
|---|-----------------------------------|------|------------|--------------------|
| 1 | NSLP - New Source Energy Partners | sale | 09/01/2015 | \$1,001 - \$15,000 |
| 2 | VHOO - Yahoo Inc                  | sale | 09/01/2015 | \$1,001 - \$15,000 |

8. Liabilities

| 4 | # CREDITOR NAME                    | TYPE OF LIABILITY               | AMOUNT YEAR INCURRED                         | INTEREST RATE | TERM     |  |
|---|------------------------------------|---------------------------------|----------------------------------------------|---------------|----------|--|
| 1 | 1 Central Credit Union of Maryland | Mortgage, Rehoboth, DE,<br>USA  | \$15,001 - \$50,000 1998                     | 3.4%          | 30 years |  |
| 9 | 9. Gifts and Travel Reimbursements |                                 |                                              |               |          |  |
| 4 | # SOURCE NAME                      | CITY, STATE                     | BRIEF DESCRIPTION                            | VALUE         |          |  |
| 1 | 1 ประเทศสาราสาน                    | Midrojage,កណ្ដើតចេញ, DE,<br>USA | ¢۲۵,001 - ¢۵۵,000 har aifrz∮98thar Briafrana | 3,470 500     | ор увагь |  |
| 9 | 9. Gifts and Travel Reimbursements |                                 |                                              |               |          |  |
| 4 | # SOURCE NAME                      | CITY, STATE                     | BRIEF DESCRIPTION                            | VALUE         |          |  |
| 1 | 1 Jonah Bledso                     | Wilmington, DE                  | Other gift: Leather Briefcase                | 500           |          |  |

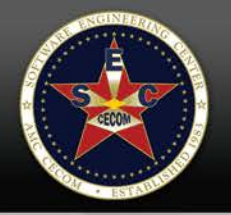

# FDM – Where to go for help

- Filers and Filer Assistants should contact local legal community to get answers to FDM related questions.
- Contact local PC support Help Desk to get support on technical issues such as printing or browser issues.

FDM SERVICE CENTER Phone: 443 861 8247, DSN 848-8247

e-Mail: FDM Customer Service

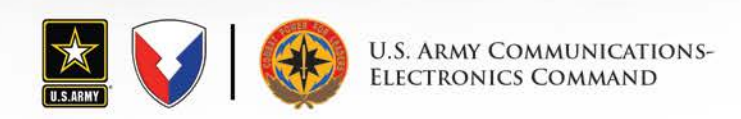